Diffusione Limitata

## ELIMINAZIONE DEI DATI DELLA PATERNITÀ E MATERNITÀ

MODALITÀ OPERATIVE PER I COMUNI

### INDICE

| 1. | PREMESSA | 2 |
|----|----------|---|
|    |          |   |

# 2. ELIMINAZIONE DATI

### 1. PREMESSA

Di seguito le istruzioni operative per l'eliminazione del dato della paternità e maternità erroneamente indicate in fase di subentro o derivante dalle operazioni anagrafiche.

Si sottolinea l'importanza della risoluzione di questa particolare anomalia soprattutto nel caso in cui sia stata indicata NN nn o N.N. n.n. nel campo della paternità e/o maternità.

#### 2. ELIMINAZIONE DATI

Per procedere con l'eliminazione dei dati della paternità e/o maternità eseguire la seguente procedura.

Dalla Web Application procedi a selezionare la funzione Registrazione e seleziona come Tipo di operazione, Eliminazione dati; procedi poi a Ricercare il cittadino.

Nella sezione "Dati di controllo" indicare i seguenti dati obbligatori:

- Tipo scheda: è un dato obbligatorio, seleziona come valore Scheda soggetto;
- Tipo revoca: è un dato obbligatorio, seleziona come valore paternità o maternità.

Nella sezione "Dati revoca" indicare i seguenti dati:

- Motivo revoca: è un dato obbligatorio, scegliere un motivo tra quelli presenti nella tendina;
- Nota revoca: è un dato obbligatorio, indicare eventuali note a corredo.

Selezionare infine il tasto CONFERMA.

| Dati di controllo                                                                     |  |
|---------------------------------------------------------------------------------------|--|
| Tipo scheda*: Scheda Soggetto 🗸                                                       |  |
| Tipo revoca*: paternità                                                               |  |
|                                                                                       |  |
|                                                                                       |  |
| Dati revoca                                                                           |  |
| Dati revoca                                                                           |  |
| Dati revoca<br>Motivo revoca*:                                                        |  |
| Dati revoca<br>Motivo revoca*:                                                        |  |
| Dati revoca<br>Motivo revoca*:<br>Note revoca:<br>errore materiale<br>revoca<br>altro |  |

Figura 1: Sezione Dati di controllo e sezione Dati revoca